# GUÍA DE EMPAREJAMIENTO (PAIRING)

Instrucciones para vincular tu cuenta de usuario con tu SANUS**WALLET** 2.0

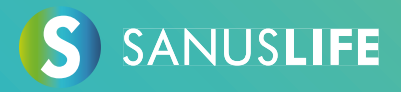

Siga estas instrucciones paso a paso para emparejar tu cuenta con tu SANUSWALLET 2.0.

- 1 Introduzca <u>https://sanuslife.com</u> navegador de tu ordenador e identifíquete con tus datos de acceso
- 2 Haga clic en > MI PERFIL > SC/SAC > EMPAREJAMIENTO

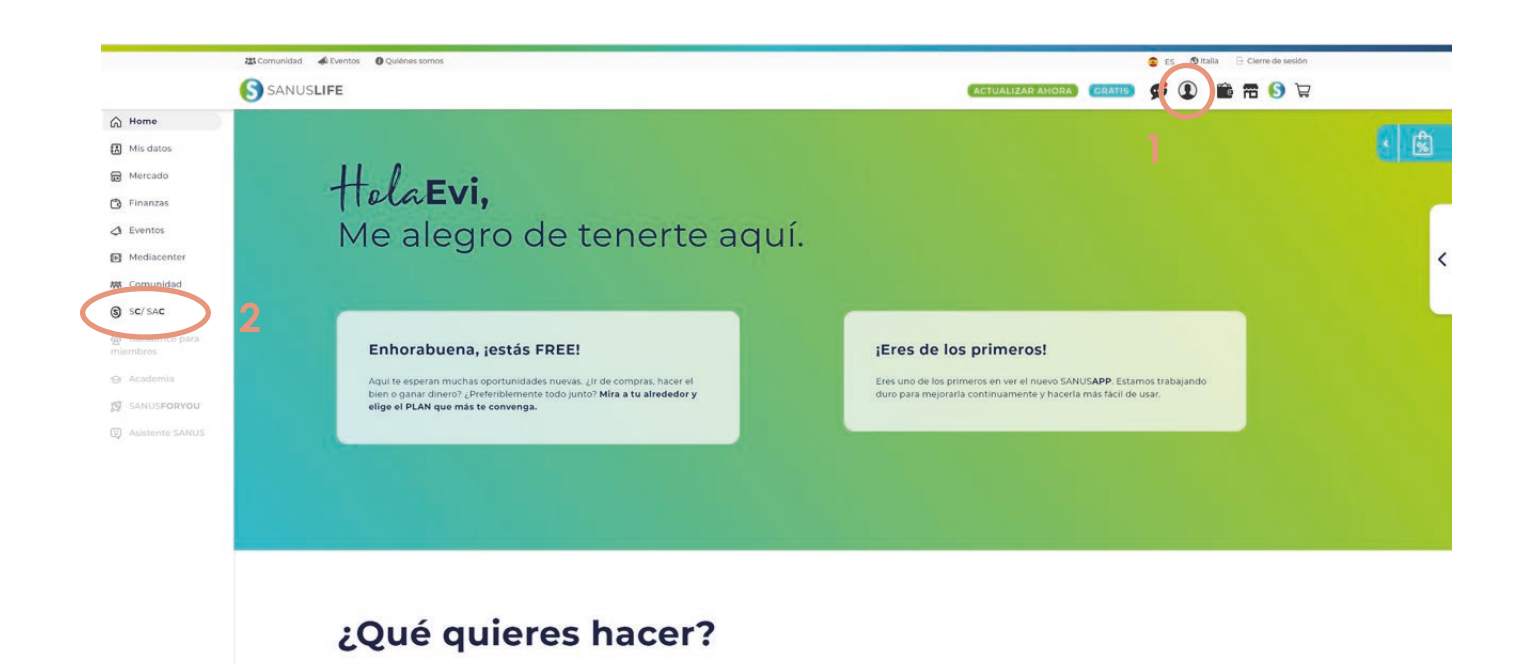

USCOIN

+1.900,00 SAC

|                                                                                                    | 🥃 ES 🔮 Italia 📄 Cierre de sesió                        |
|----------------------------------------------------------------------------------------------------|--------------------------------------------------------|
| S SANUSLIFE                                                                                                    | I 🕄 🗃 📾 I                                              |
| PRIVADO EMPRESA SIN ÁNIMO DE LUCRO. PRECIOS                                                                                                    |                                                        |
| HOME CUENTA SC. VISION GENERAL EMPAREMANENTO 3                                                                                                    |                                                        |
| TU SANUSWALLET                                                                                                    | Descarga las instrucciones del<br>proceso aqui Pairing |
| ESTADO<br>Para vincular tu Cartera, autorizate con Coogle Authenticator.                                                                                                    |                                                        |
|                                                                                                    |                                                        |
|                                                                                                    |                                                        |
| Utiliza el codigo QR anterior con Google Authenticator.                                                                                                    |                                                        |
| Utiliza el codigo QR anterior con Google Authenticator.<br>Ne escannado el codigo QR                                                                                                    |                                                        |
| the second second |                                                        |
| Utiliza el codigo QR anterior con Google Authenticator.<br>Ma escanado el ciódigo QR<br>Tu codigo de autentificación es<br>VGESTIATEZAPEV.V                                                                                                    |                                                        |
| Utiliza el codigo QR anterior con Google Authenticator.<br>He escanado de codigo QR<br>Tu codigo de autentificación es<br>VESTHBTE74PEVLV<br>Copie                                                                                                    |                                                        |
| Utiliza el codigo QR anterior con Google Authenticator.<br>I de la codigo QR anterior con Google Authenticator.<br>I de scanado el codigo QR<br>Tu codigo de autentificación es<br>VeSTMETEREVLV<br>Copia<br>Atencia:<br>a los fame anda faire este ordino en caso de que nierdas lu smartohone nocitás selara a estarar en secuencia                                                                                                    |                                                        |

## 3 Coge tu smartphone y instala la aplicación "Google Authenticator" a través los siguientes enlaces

Android: https://play.google.com/store/apps/details?id=com.google.android.apps.authenticator2 Apple: https://apps.apple.com/es/app/google-authenticator/id388497605

4 Abra la aplicación Google Authenticator instalada y haga clic en

#### el botón singo más (+) coloreado

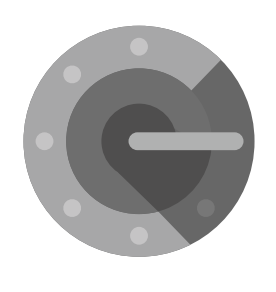

Authenticator

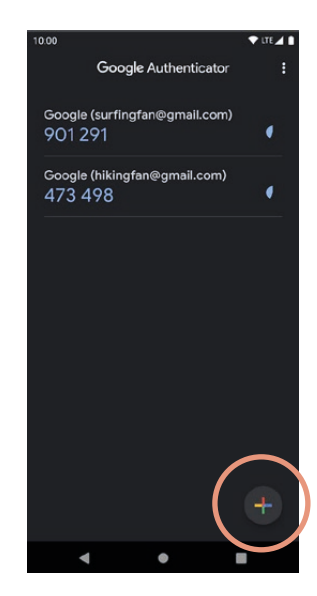

5 Escanee el código qr con el Google Authenticator (smartphone), que aparece en la página de emparejamiento (ordenador) y a continuación haga clic en "He escaneado el código QR."

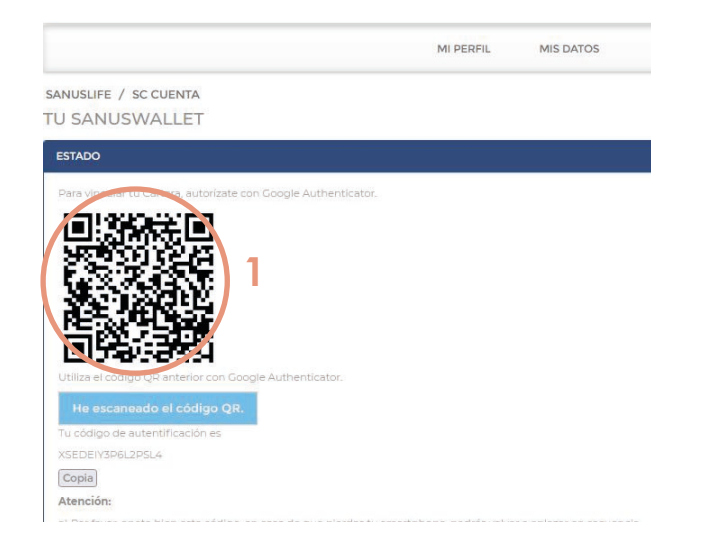

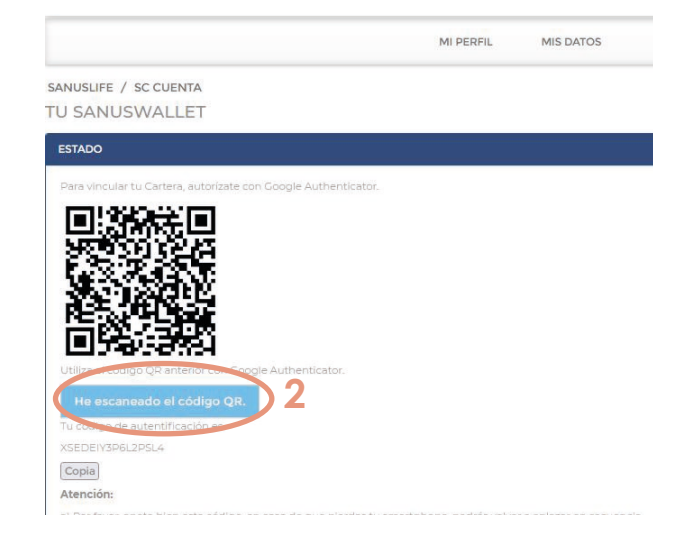

6 Ahora introduzca el código que aparace en la aplicación Google Authenticator App en el campo de formulario del sitio web y, a continuación, haga clic en "Comprueba el código de Google"

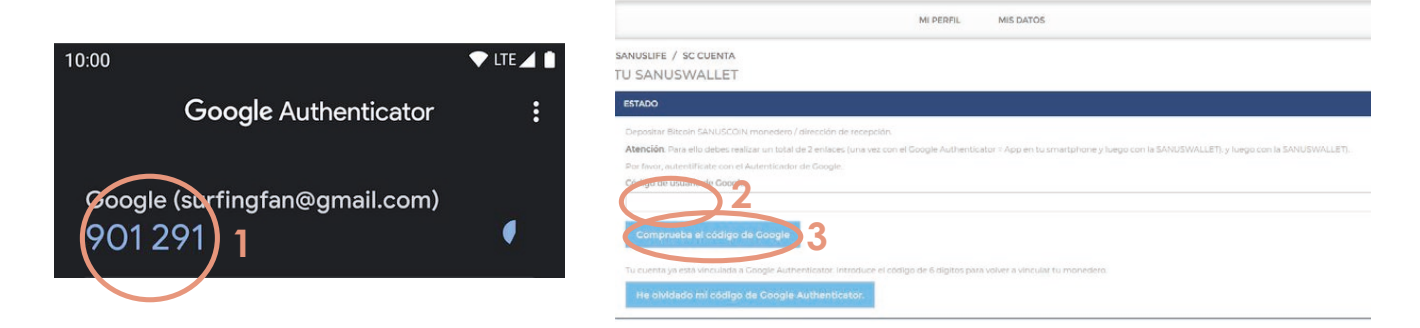

### 7 Coge tu smartphone e instala la aplicación SANUSWALLET 2.0 a través de los siguientes enlaces

Android: https://play.google.com/store/apps/details?id=com.sanuslife.sanuswallet2sanus\_

Apple: https://wallet2.sanuscoin.com/ Importante: Utiliza el manual de SANUSWALLET para realizar los ajustes copias de seguridad necesarias por tu SANUSWALLET de modo que puedes seguir accediendo a tu SANUSWALLET y a tus SANUSCOINS aunque pierdas tu teléfono móvil.

Descargue el manual SANUSWALLET aquí (Inicio de sesión con éxito requerido): <u>https://sanuslife.com/deu/downloads-files/download/1735 (inglés)</u>

8 Después de instalar la aplicación, ábrala y haga clic en el icono de escaneado situado en la parte inferior de SANUSWALLET 2.0

| 8       | SANUS     | ©<br>WALLET       |
|---------|-----------|-------------------|
| Wallets |           |                   |
| ₿       | Bitcoin   | 0<br>0 EUR        |
| ٢       | SANUSCOIN | <b>0</b><br>0 EUR |
|         |           |                   |
|         | E Scan    |                   |

9 Escanea el código QR, que aparece en la página de emparejamiento SANUSLIFE (ordenador) con la aplicación SANUSWALLET 2.0

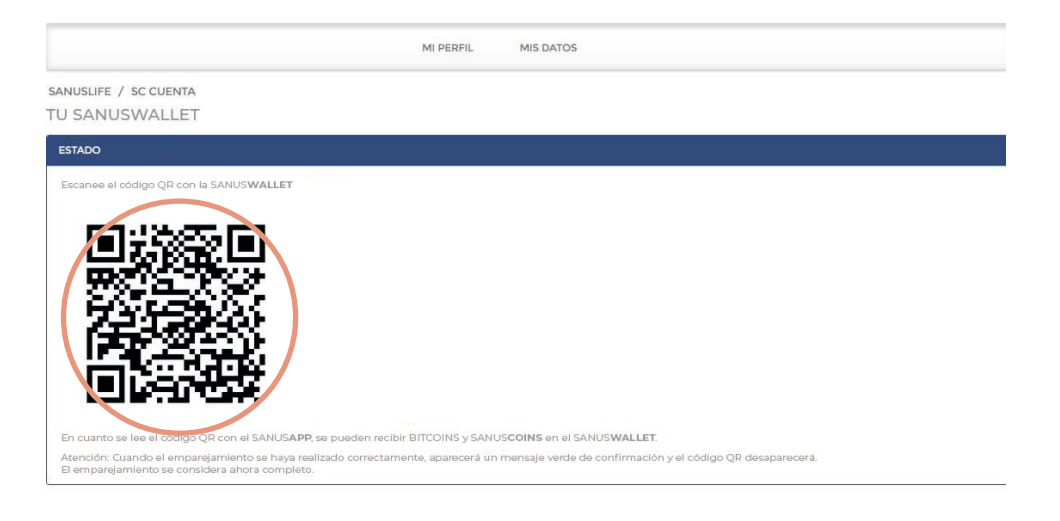

10 El emparejamiento (pairing) se ha realizado con éxito se en ESTADO aparece la siguiente frase: "El emparejamiento se ha realizado correctamente. Ha depositado las direcciones de recepción de SANUSCOIN y Bitcoin"

| SANUSLIFE / SC CUENTA<br>TU SANUSWALLET                                                                            |  |
|----------------------------------------------------------------------------------------------------|--|
| ESTADO                                                                                                    |  |
| El emparejamiento se ha realizado correctamente. Ha depositado las direcciones de recepción de SANUSCOIN y Bitcoin |  |

#### ¡Hecho! No tienes que hacer más!